## 学历认证操作步骤参考

## 准备工作:

1.需要使用到本人手机进行注册;

2.需要预留本人互联网邮箱;

3.需用支付宝或网上银行进行在线支付(支付对象为学信网);

4.需要准备好身份证和毕业证扫描件,认证系统具体要求见下图。

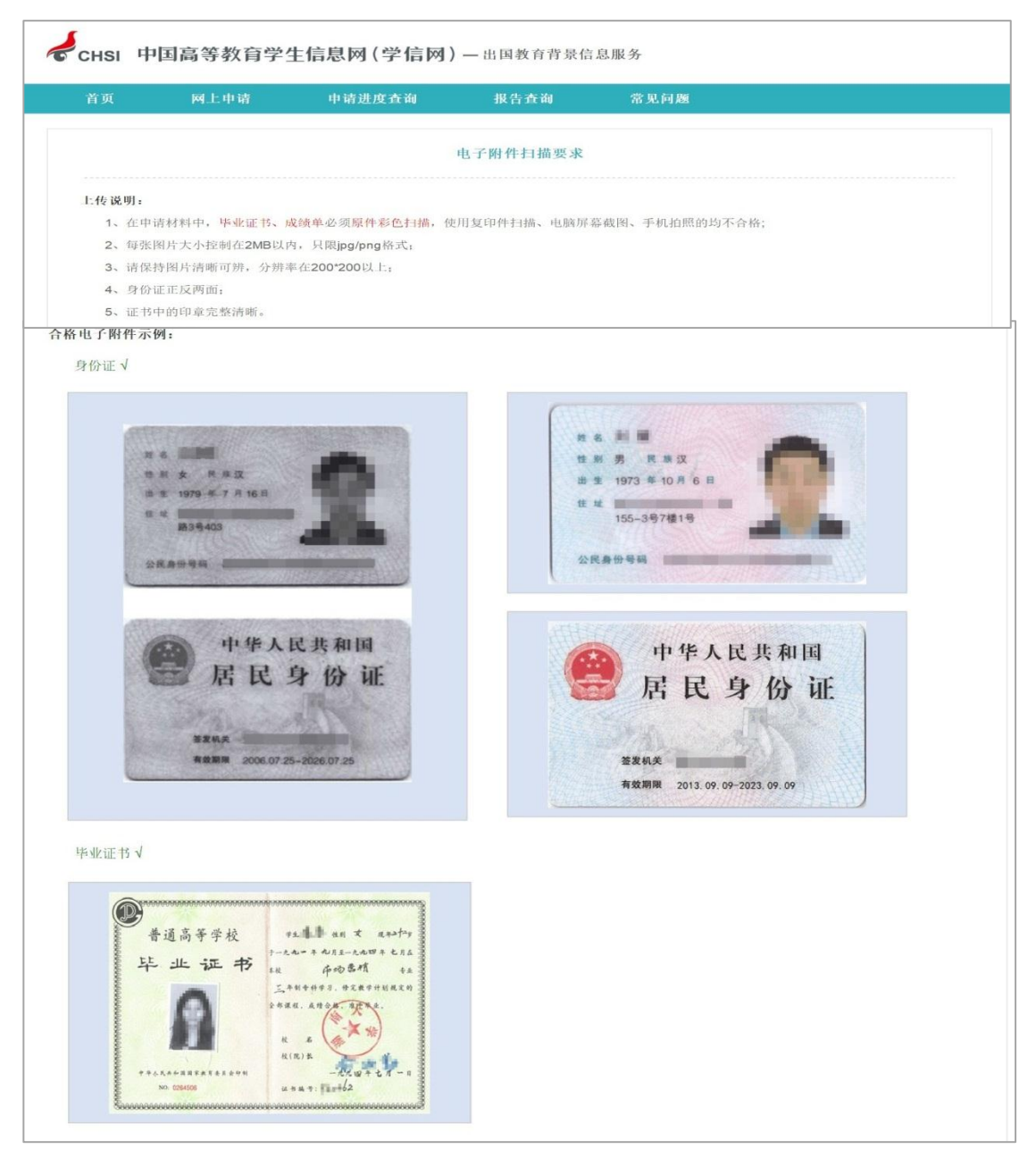

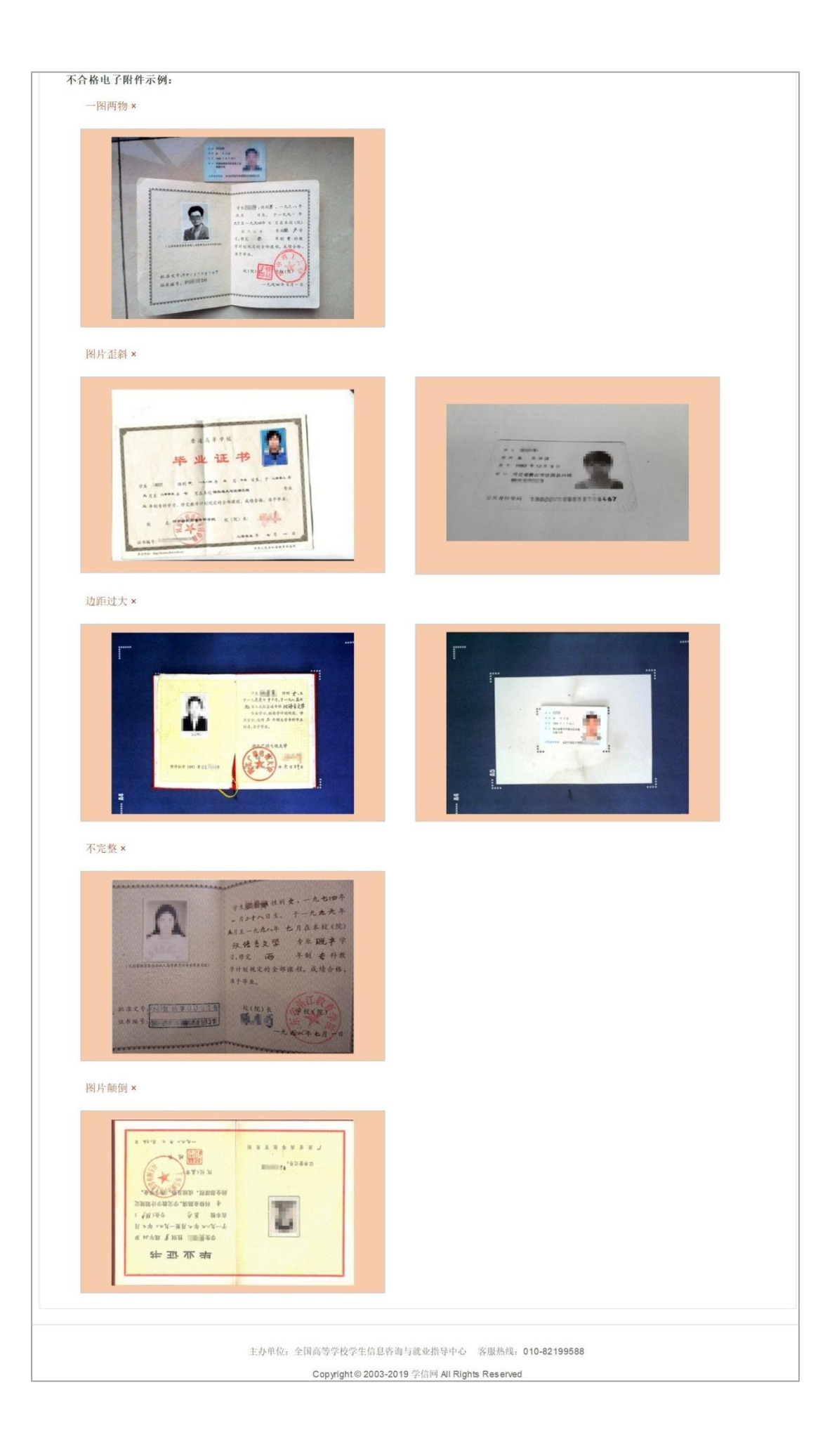

如上述准备工作就绪,就可以进行学历认证申请了。 第一步:登录"中国高等教育学生信息网(学信网)",网址: <u>https://www.chsi.com.cn/</u>。并选择"中国高等教育学历认证报告"。

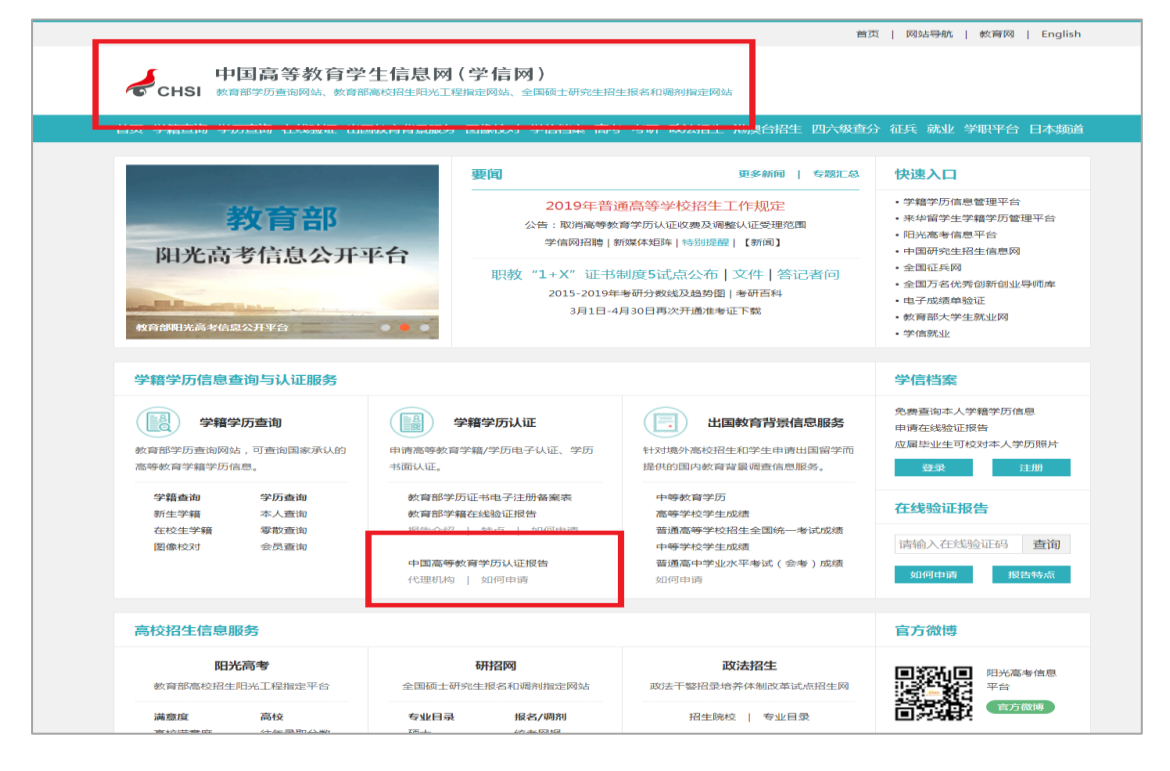

## 第二步:选择左侧"网上申请"。

|                                                                           | 首页   网站导航   敖育网   English                                                                                                    |
|---------------------------------------------------------------------------|----------------------------------------------------------------------------------------------------|
| 中国高等教育<br>CHSI mainal maina                                               | 学生信息网(学信网)<br>1部高校招生用光工程指定网站、全国硕士研究生招生最名和调約指定网站                                                                                                    |
| 首页 学籍查询 学历查询 在线验证 と                                                       | 出国教育背景服务 图像校对 学信档案 高考 考研 政法招生 港澳台招生 四六级查分 征兵 就业 学职平台 日本频道                                                                                                    |
| 首页 > 学历认证                                                                 |                                                                                                    |
| > 学历认证       > 报告简介       > 网上申请       > 现场申请       > 进度查询       > 办理流程   | <b>关于取消高等教育学历认证收费以及调整认证受理范围的公告</b><br>为贯彻落实国务院常务会议精神,自2018年7月1日起,全面取消高等教育学历证书认证服务收费。同时,为减少和避免"重复证明",简化群众办事创业手续,经批准,凡2002年(毕业时间)起已在高校学<br>生学历信息管理系统相关数据库中注册的高等教育学历证书,原则上实行网上重简和电子认证,不再受理和<br>出具书面认证报告。<br>对于2002年以前的高等教育学历证书,以及2002年之后未在高校学生学历信息管理系统相关数据库中<br>注册的高等教育学历证书,如有需要,可免费申请书面认证报告。可免费申请书面认证报告的高等教育学历 |
| 重要告知<br>关于取消高等数育学历认证收费以<br>及调整认证受理范围的公告<br>关于案、量假期间的分学历和成绩<br>时以可加强了长少时间。 | 证书范围<br>学历证书是高等教育法授权高等学校颁发给学生的具有法律效力的学业证书,网上查询、电子认证和书<br>面认证均属证书的核查验证服务。社会各单位无持殊原因,不应向已出具学历证书的毕业生提出不合理的证<br>明要求。                                                                                                    |
| 單以让时间逐任的告知<br>关于醫場学历以证相法"代办"机<br>构的特別提醒                                   | 关于高等教育学历认证全面使用电子报告的公告<br>为倡导绿色便嫌服务,自2019年5月1日起,我中心《中国高等教育学历认证报告》(包括《查询结果                                                                                                    |

**第三步:** 进入到学信网"出国背景教育信息服务"界面后,选择"点击进入网上申请系统"。

| 首页                                                                               | 网上申请                                                                                                    | 申请进度查询                                                                                                 | 报告到                                                                                           | 管询 常见                                                                             | 问题                                                                                                    |                                                                                                    |
|----------------------------------------------------------------------------------|----------------------------------------------------------------------------------------------------|----------------------------------------------------------------------------------------------------|-----------------------------------------------------------------------------------------------|-----------------------------------------------------------------------------------|----------------------------------------------------------------------------------------------------|----------------------------------------------------------------------------------------------------|
| 自2019<br>明如下:<br>一、调整<br>1、不再<br>2、不再<br>3、不再<br>二、不再<br>出国数<br>信网"国际后<br>自行下载打印 | 关于调整"比<br>年5月1日起,我中心将<br>建服务项目<br>登理中等、中职、技校<br>受理中学成绩单(含高<br>受理 "国际暑期跟程程的<br>详究信息能够多的各个现<br>治作传输"专用通道,非<br>为。电子报告均可在网」 | <b>出国教育背景仇</b><br>调整"出国教育背景<br>等学历证书(普通派<br>中、中专、中职和出<br>目"成绩单。<br>和目,均以电子报告<br>中电子报告发送至国<br>-查询和二维码验证 | <b>自息服务"花国</b> ,<br>张信息服务"范国,<br>斯中学历证书仍可申<br>友校等学生成绩单)<br>(PDF)方式提供,<br>外大学或相关留学标<br>-<br>全国 | <b>国及方式的说明</b><br>并全面使用电子报告<br>请);;<br>;<br>不再出具纸质报告。<br>心构(或学信网邮箱方<br>a高等学校学生信息咨 | ,现将有关情况说<br>申请人可通过学<br>式发送),也可<br>询与就业指导中心<br>2019年3月29日                                                                                                    | 重要告知<br>关于取消需等数算学历以证收测<br>入場難以证契测范围的公告<br>关于零、暑税期间的公告<br>关于警惕学历以证非法"代办"者<br>构的特别提醒<br>IK示我们<br>工作时间:工作目8:30-17:00<br>通讯地址::北市市海道区北四标:<br>踏238号的表大厦506座(14)标:<br>街238号的无人厦506座(14)标:<br>街238号的运输的用户转录。6 |
|                                                                                  |                                                                                                    | 出国教育                                                                                                   | 肾景信息服务                                                                                        |                                                                                   |                                                                                                    | 此建议您登录后在"我的咨询"。<br>进行网上咨询,我们会及时给您国                                                                                                    |
| ····································                                             |                                                                                                    | □ 11 10 10 10 10 10 10 10 10 10 10 10 10                                                               | ● ■ ● ● ● ● ● ● ● ● ● ● ● ● ● ● ● ● ● ●                                                       |                                                                                   | 「「」」 「」 「 「」 「」 「」 「」 「 「」 「」 「」 「」 「」 「」 「」 「」 「」 「」 「」 「」 「」 「」 「」 「」 「」 「」 「」 「」 「」 「」 「」 「」 「」 「」 「」 「」 「」 「」 「」 「」 「」 「」 「 「」 「」 「」 「 「 「」 「」 「 「」 「」 「 「 「」 「 「」 「  「  「」 「  「  「  「  「  「  「  「  「   「 |                                                                                                    |
|                                                                                  | 点击)                                                                                                    | 进入网上申请系统                                                                                               | ( Start an Appli                                                                              | cation )                                                                          |                                                                                                    |                                                                                                    |
| 出国数育背客                                                                           | 信息服务 — 常见问                                                                                                    | 5                                                                                                    |                                                                                               | 办理济                                                                               | 程示意图                                                                                                    |                                                                                                    |

第四步:进行账号注册。注册时需特别注意:务必实名,且每个手机 号只能注册一次!

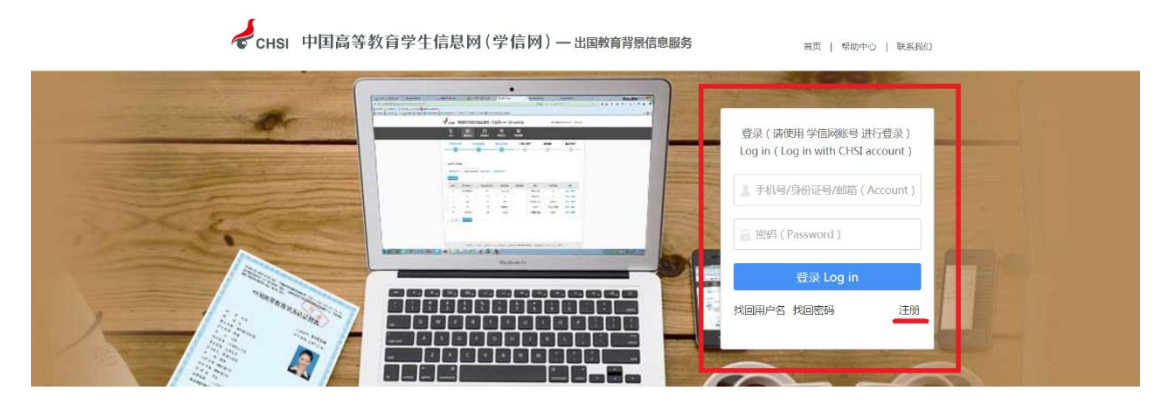

如何申请
How to Apply

| СНSI                 | 中国高等教育学生                                                    | E信息网(学信)                                 | 网)—— 出国教育背                        | 背景信息服务                      |                   | 欢迎您,151 退出                                                                         |                                           |
|----------------------|-------------------------------------------------------------|------------------------------------------|-----------------------------------|-----------------------------|-------------------|------------------------------------------------------------------------------------|-------------------------------------------|
| 合 節 Home             | <b>申请认证</b><br>Start an Application                         | <mark>Mrg 我的认证</mark><br>My Verification | ② <mark>我的地址</mark><br>My Address | <b>手 我的发票</b><br>My Invoice | 民 我的消息<br>My Mess | age <b>我的咨询</b><br>My Enquiry                                                      |                                           |
| 我的消息                 |                                                             | 暂无消息                                     |                                   |                             | 更多»               | 申請进度查询<br>报告查询                                                                     | <b>愛</b><br>学信<br>机器人<br><b>常</b> 见<br>问题 |
| 我的认证                 |                                                             | 申请认证 ( Start an /                        | Application )                     |                             | 更多»               | → 国际学校学生成绩<br>高等学校学生成绩<br>普通高等学校招生全国统一考试<br>成成<br>中等学校学生成绩<br>普通高中学业次平考试(会考)<br>中等 | 我的<br>咨询                                  |
| 短信说明<br>我们在对您的考,以实际收 | 申请单进行审核和出具验证结<br>到的短信为准):<br><b>短信内容</b><br>欧加理的wy验证已受理。我们让 | 课时,将会向您发送短<br>8.RC中,提示的电谱材料              | 信提示。短信的基本(<br>解释)                 | 内容及说明如下(短位                  | 言说明仅供参            |                                                                                    |                                           |

**第六步**:申请目的和申请项目。申请目的根据实际情况可选择:继续 教育/单位人事/工作居住证等;申请项目选择"高等学历认证"中文

(免费申请)。

| CHSI 中国高等              | 教育学生信息网(                                                                                                    | 学信网)—出                                                                                                    | 国教育背景信息服务                                                                                                    | 欢迎                                                                                                    | 您,151.2000 退出                                                                   |
|------------------------|----------------------------------------------------------------------------------------------------|----------------------------------------------------------------------------------------------------|----------------------------------------------------------------------------------------------------|----------------------------------------------------------------------------------------------------|---------------------------------------------------------------------------------|
| ☆ 節 Home 記 時間 Start ar | 证<br>Application My Veri                                                                                                    | 距                                                                                                    | 加地址<br>Address III 我的发票<br>My Invoid                                                                                                    | e 王 我的消息<br>My Message                                                                                                   | <b>我的咨询</b><br>My Enquiry                                                       |
| 申请流程:                  |                                                                                                    |                                                                                                    |                                                                                                    | Languag                                                                                                    | ge : 中文 English                                                                 |
| 选择项目<br>Select         | 填写信息<br>Apply                                                                                                    | 上传电子附件<br>Upload                                                                                                    | 填写申请人信息<br>Personal Details                                                                                                    | 提交申请<br>Submit                                                                                                    | 确认/支付<br>Confirm/Pay                                                            |
| 1                      | 2                                                                                                    | 3                                                                                                    | 4                                                                                                    | 5                                                                                                    | 6                                                                               |
| 重要说明<br>( 请务必仔细阅读      | 1、我中心不提供"学位"<br>2、申请高等教育学历证<br>3、申请英文报告需问题<br>(高等教育学历证书智)<br>4、如需报告副本,请通<br>5、认证未通过如需复议<br>6、一个申请单内,申证<br>内的多份认证报告分别<br>7、认证工作一般在申请<br>(主要是2000年及以前<br>我中心将在学校开学后/<br>费的表词经 | 认证"业务,即只认<br>书认证,请先查看"行<br>申请中文报告,如已<br>后英文认证);<br>过现场申请方式办理<br>,请先咨询原受理机<br>的中英文项目份数总<br>将在不同地址;(注:<br>被受理后的1个月左右<br>)以及成绩单验证时<br>对快处理,另外,如遇 | 正《毕业证书》,不认证《<br>可申请认证的范围";<br>申请过中文报告,请通过现<br>,暂不支持网上申请(高等<br>均,再通过现场或邮寄方式<br>计不能超过30;且一个申请<br>一个申请单内含多份认证<br>1完成,但每年1-2月、6-8<br>1需要顺延,导致部分报告<br>;大量申请较为集中时,认证 | 学位证书》;<br>场申请方式办理英文报告<br>教育学历证书不提供报告<br>办理;<br>律仪支持一个邮寄地址,<br>5,将在所有认证全部完成<br>月受相关学校寒、暑假放<br>无法在正常时限内完成。家<br>时间也将会相应延长,家 | ,暂不支持网上申请<br>副本);<br>不支持将一个申请单<br>闭寄出)<br>跟影响,部分早期学历<br>讨于受此影响的申请,<br>加给您带来的不便, |
| * 申请目的                 | : 请选择申请目的                                                                                                    | ¥                                                                                                    |                                                                                                    |                                                                                                    |                                                                                 |
| * 申请项目                 | : 高等学历认证 🗆 中文                                                                                                    | 〔免费申请) 受理范                                                                                                    |                                                                                                    | 研究生、本专科等毕业证                                                                                                    | 书认证 申请材料                                                                        |
|                        | 大学成绩验证 🔲 中文                                                                                                    | 〔(150.00 元/份)                                                                                                    | 〕英文(150.00 元/份)                                                                                                    | 研究生、本专科等毕业成                                                                                                    | <u> 绩验证</u> 申请材料                                                                |
|                        | 高考成绩验证 🔲 中文                                                                                                    | (150.00 元/份)                                                                                                    | 〕英文(150.00 元/份)                                                                                                    | 全国普通高考成绩验证                                                                                                    | 申请材料                                                                            |
|                        | 会考成绩验证 🔲 中文                                                                                                    | (150.00 元/份)                                                                                                    | ◎英文(150.00元/份)                                                                                                    | 会考成绩验证                                                                                                    | 申请材料                                                                            |
|                        | 下一步                                                                                                    |                                                                                                    |                                                                                                    |                                                                                                    |                                                                                 |

## 第五步: 注册完成后, 就可以正式进入申请阶段。

| 🖌 сны 中国                          | 高等教育学生信                   | 息网(学信网)— 8                       | 出国教育背景信息服务                              | 欢迎始                       | g, 15 <b>2</b> 退出                          |     |
|-----------------------------------|---------------------------|----------------------------------|-----------------------------------------|---------------------------|--------------------------------------------|-----|
|                                   | 時认证<br>art an Application | <b>我的认证</b> 我<br>My Verification | 的地址<br>• Address III 我的发票<br>My Invoice | 民 我的消息<br>My Message      | <b>我的咨询</b><br>My Enquiry                  |     |
| 申请流程:<br>选择项目<br>Select<br>高等学历认证 | 填写信息<br>Apply<br>2        | 上传电子附件<br>Upload                 | 填写申请人信息<br>Personal Details<br>4        | Languag<br>提交申请<br>Submit | e: 中文 English<br>确认/支付<br>Confirm/Pay<br>6 | ● 売 |
| 序号 证书持有人                          | 院校名称  学历                  | 5 <b>类别 层次</b><br>您还未添加高等学历      | <b>专业名称 毕业</b><br>认证! 添加 ○              | 日期 证书编号                   | 操作                                         |     |
| 所有项目必须填写完<br>上一步                  | 整                         |                                  |                                         |                           |                                            |     |

| 申请流程:       |                                             |                  |               |       |
|-------------|---------------------------------------------|------------------|---------------|-------|
| 选择项目 填写信    | 上传电子附件                                      | 真写申请人信息          | 提交申请          | 确认/支付 |
| 添加高等学历认证    |                                             |                  |               | ×     |
| 个人基本信息      |                                             |                  |               | Â     |
| * 持有人姓名     | : 请填写毕业证书上的姓名                               |                  |               |       |
| * 证件类型      | : 请选择                                       | •                |               |       |
| * 证件号码      | : 证件号码中如带有英文字母,请大军                          |                  |               |       |
| * 性另        | : 请选择                                       | ¥                |               |       |
| * 出生日期      | 请填写毕业证书上的出生日期                               |                  |               |       |
| 学籍学历信息:请按照《 | 毕业证书》内容填写,注意:我中心不认证《学位                      | 立证书》 ,请不要填写学(    | 立证书内容。        |       |
| * 证书编号      | 请填写电子注册号、证书编号或学校                            | 交编号              |               |       |
|             | 请按您学历证书上的"证书编号"内容填述<br>号"和"No.号"时,请填写"学校编号" | 号。如您的学历证书上无<br>。 | "证书编号"而只有"学校编 |       |
| * 院校名称      | 请填写毕业证书上的院校名称                               |                  |               |       |
| * 院校所在省市    | : 请选择                                       | ¥                |               |       |
| * 学历类别      | : 请选择                                       | ¥                |               |       |
| * 层次        | : 请选择                                       | •                |               |       |

**第八步及以后:**可依系统提示步骤进行操作。<u>需要注意的是,认证代</u> <u>理机构,请选择河北省教育厅。</u>完成在线支付,申请操作完成。 根据学信网通知,2019 年 5 月 1 日起,学历认证报告只出具电子版 报告 (PDF),不再出具纸质报告。报告将发送到预留的电子邮箱中, 也可以根据报告编号在学信网上查询并下载。

| Home  |            | 甲请认证<br>Start an Application | My Ve | NIE Striffication | 的地址 我的发票<br>Ay Address II My Invoid | ce 电 我的道恩<br>My Aessage | 子 我的咨询<br>My Enquiry |
|-------|------------|------------------------------|-------|-------------------|-------------------------------------|-------------------------|----------------------|
| 申请流程: |            |                              |       |                   |                                     | Langua                  | ge: 中义 Eng           |
| 选择    | 和<br>Elect | 填写信:<br>Apply                | 息     | 上传电子附件<br>Upload  | 填写申请人信息<br>Personal Details         | 提交申请<br>Submit          | 确认/支付<br>Confirm/Pay |
| (     | 1          | 2                            |       | 3                 | 4                                   | 5                       | 6                    |